1

2

## **BEFORE YOU BEGIN**

Gather this information about yourself and your organization:

- · Physical and billing addresses
- Tax ID (EIN or SSN)
- NPI (if you have one)
- Primary specialty/taxonomy
- Check or EFT information from a health plan that you submit to (recommended)

### **BEGIN REGISTRATION**

- 1. Go to <u>www.availity.com</u> and click **REGISTER** at the top of the page.
- 2. Hover the cursor over the **Providers** tile, and then click **REGISTER**.
- 3. Complete the selection for a new user, accept the agreement terms, and then click **Sign Up**.
  - Are you already an existing user?
  - If you are, then select **Yes**, I have an Availity User ID.
  - Enter your credentials, accept the terms, and click **Sign Up** to create a new account.
- 4. Enter and confirm your email address and personal information to set up your account. Click **Next**.

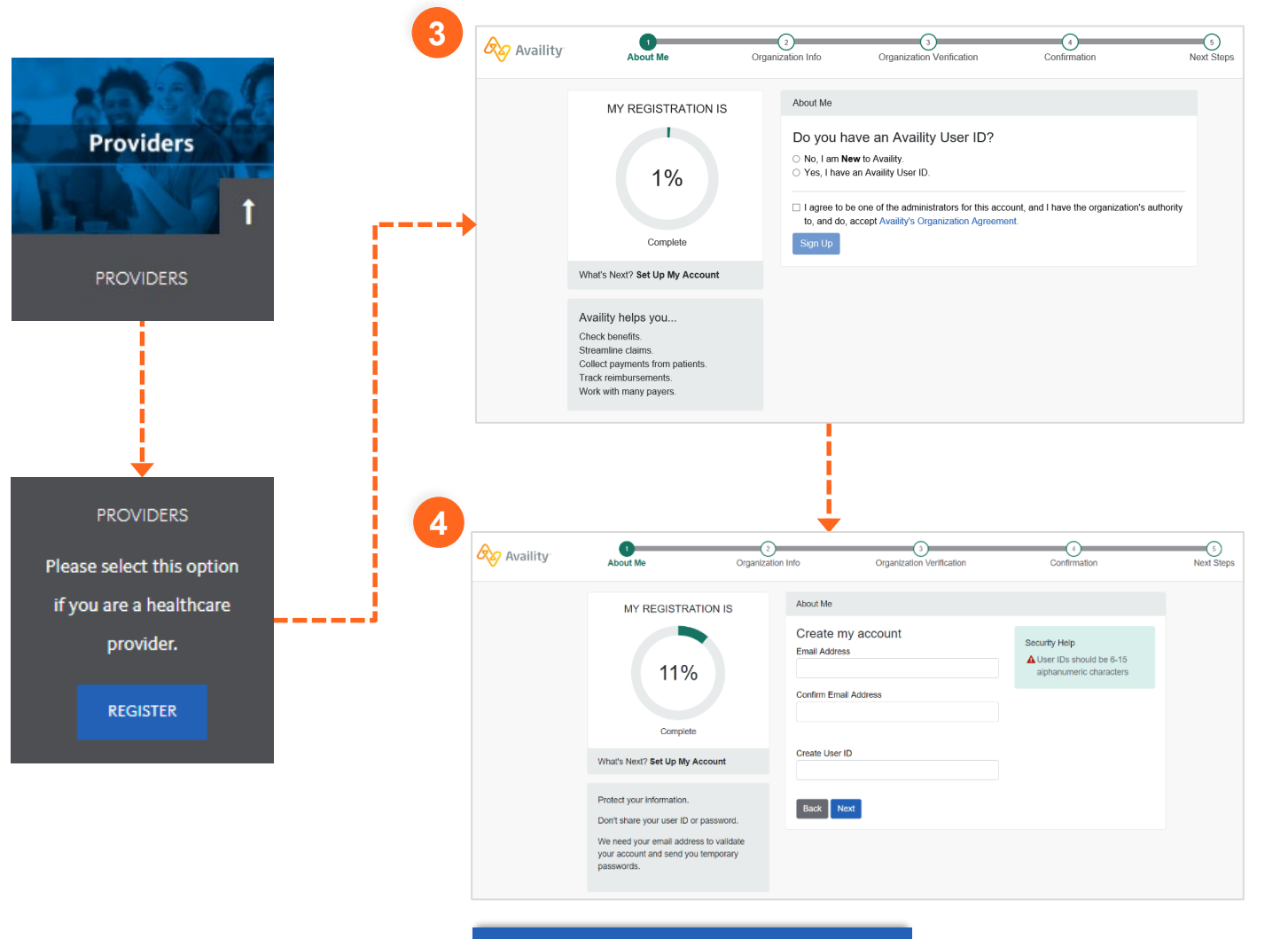

**Note:** User IDs should be 6-15 letters or numbers. On the second About Me page, make sure you enter your full legal name.

## QUICKLY GET THROUGH VERIFICATION

- 5. To quickly get through the verification steps, enter complete and valid information in these sections:
  - Full Legal Name
  - Date of Birth

The individual registering the organization must be 18 years or older.

- Personal Phone Number
- Home Address
- 6. Don't be afraid to click the blue help icons to learn why you are entering this information:
  - Click the What's this used for? link to expand the help tips.
  - Click this link again to roll up the help tip.
- 7. Accept the acknowledgement.
- 8. Click **Next** to enter information about your organization.

## At this point, we might ask you a few questions.

Availity collects personal information to validate your identity—you are who you say you are—in order to deter fraudulent activity.

You have a minute to answer each question before your registration session times out.

#### About Me

5

#### I already have an Availity account

**NOTE:** Please use your information in this section and not the provider's. It is important that we know how to contact you if there are any changes with the account. We'll set up your provider in just a little bit.

#### Full Legal Name

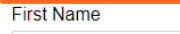

Last Name

I'd like to use my nickname and not my legal name for this account

#### What do you do the most? Select. $\sim$ What's this used for? To deter 6 fraudulent activity, we ask that you Date of Birth What's this used for? verify your identity by providing this information and answering a few mm/dd/yyyy questions. Personal Phone Number My Phone Number Type Select. $\sim$ (\_\_\_) \_\_\_\_ ext.

Home Address Ø What's this used for?

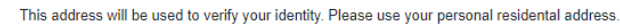

Street Address (U.S. Domestic Only)

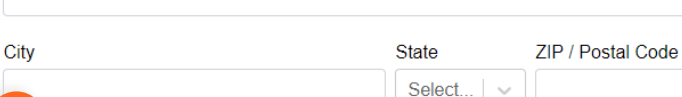

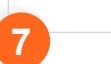

I acknowledge and agree that (i) I am the individual identified above and (ii) the information that I have provided above is accurate and may be used and sent to a third party for identity verification purposes. Failure to submit the above requested information and to successfully complete the identity verification process may suspend or terminate registration for and access to Availity's services.

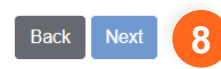

If some of your information is incomplete, Availity might ask you for the last four digits of your SSN.

If Availity is unable to verify your identify, have someone else in your office who can serve as an Availity administrator register for you.

For more information, please call Availity Client Services at 1-800-282-4548.

AVAILITY PORTAL | Quick Reference Guide for Provider Registration Services

9

### ENTER INFORMATION ABOUT YOUR ORGANIZATION

- 9. Complete the information to set up your organization:
  - Organization Setup
  - Organization's Physical Address
  - Taxonomy and Specialty
  - Payers' Regions
  - A. For the tax ID, enter an employer identification number (EIN) or social security number (SSN).
    - Clear the check box if the organization is not required to have an NPI.
    - If the organization is required to have an NPI, leave the check box selected and enter the NPI.
  - B. If the billing and physical address are not the same, clear the check box, and then enter the organization's billing address.
- 10. Click **Next** to continue entering organization information.

| Organization Information                                                                                                    |                                                                |                                    |             |                                                                                                    |                                                                         |
|----------------------------------------------------------------------------------------------------|----------------------------------------------------------------|------------------------------------|-------------|----------------------------------------------------------------------------------------------------|-------------------------------------------------------------------------|
| Organization mormation                                                                                                    |                                                                |                                    |             |                                                                                                    |                                                                         |
| Organization Setup                                                                                                    |                                                                |                                    |             |                                                                                                    |                                                                         |
| Organization Name                                                                                                    |                                                                |                                    |             |                                                                                                    |                                                                         |
| Enter the name of the company you w                                                                                                    | ork for.                                                       | T Providing a service on behalf of | a provider? |                                                                                                    |                                                                         |
|                                                                                                    |                                                                |                                    |             |                                                                                                    |                                                                         |
|                                                                                                    |                                                                |                                    |             |                                                                                                    |                                                                         |
| Organization's Tax ID                                                                                                    |                                                                |                                    |             |                                                                                                    |                                                                         |
|                                                                                                    |                                                                | EIN                                | ~           |                                                                                                    |                                                                         |
| National Provider Identifier (NF<br>If you have an individual (entity type 1)                                                                                                    | PI)<br>) and organization (entity type 2) NPI,                 | use the organization's NPI.        |             |                                                                                                    |                                                                         |
| This is a HIPAA covered healthcare prov                                                                                                    | vider that is required to have an NPI                          |                                    |             | National Provider Id                                                                                                | dentifier (NPI)                                                         |
| Organization Phone Number                                                                                                    |                                                                |                                    |             | use the organization's                                                                                              | NPI.                                                                    |
| ()ext                                                                                                    |                                                                |                                    |             |                                                                                                    |                                                                         |
|                                                                                                    |                                                                |                                    |             | This is a HIPAA covered                                                                                             | d healthcare provider that is required to have an NPI                   |
| Organization's Physi                                                                                                    | ical Address                                                   |                                    |             |                                                                                                    |                                                                         |
| Street Address                                                                                                    |                                                                |                                    |             |                                                                                                    |                                                                         |
| Street Address                                                                                                    | State                                                          | ZIP / Postal Code                  |             |                                                                                                    |                                                                         |
| Street Address City                                                                                                    | State                                                          | ZIP / Postal Code                  |             |                                                                                                    |                                                                         |
| Street Address City                                                                                                    | State                                                          | ZIP / Postal Code                  |             | Billing and physical addre                                                                                          | ss are the same.                                                        |
| Street Address City                                                                                                    | State                                                          | ZIP / Postal Code                  |             | Billing and physical addre<br>Organization's Billin<br>Street Address                                               | ss are the same.<br>ng Address                                          |
| Street Address City Billing and physical address                                                                                                    | State<br>Select                                                | ZIP / Postal Code                  |             | Billing and physical addre<br>Organization's Billin<br>Street Address                                               | ss are the same.<br>ng Address                                          |
| Street Address City Billing and physical address Taxonomy and Spec                                                                                                    | State<br>Select                                                | ZIP / Postal Code                  |             | Billing and physical addre<br>Organization's Billin<br>Street Address                                               | ss are the same.<br>ng Address                                          |
| Street Address City Billing and physical address Taxonomy and Spec Primary Specialty/Taxonomy                                                                                                    | State<br>Select  <br>are the same.                             | ZIP / Postal Code                  |             | Billing and physical addre Organization's Billin Street Address City                                                | ss are the same.<br>ng Address<br>State ZIP / Postal Code               |
| Street Address City Billing and physical address Taxonomy and Spec Primary Specialty/Taxonomy Select                                                                                                    | State<br>Select  <br>are the same.                             | ZIP / Postal Code                  |             | <ul> <li>Billing and physical addre</li> <li>Organization's Billin</li> <li>Street Address</li> <li>City</li> </ul> | ss are the same.<br>ng Address<br>State ZIP / Postal Code<br>Select v   |
| Street Address City Stilling and physical address Taxonomy and Spece Primary Specialty/Taxonomy Select Additional Specialties/Taxonon                                                                                                    | State<br>Select  <br>are the same.                             | ZIP / Postal Code                  |             | Billing and physical addre Organization's Billin Street Address City City                                           | ss are the same.<br>ng Address<br>State ZIP / Postal Code<br>Select     |
| Street Address City Stilling and physical address Taxonomy and Spece Primary Specialty/Taxonomy Select Additional Specialties/Taxonom Select                                                                                               | State<br>Select  <br>are the same.                             | ZIP / Postal Code                  |             | Billing and physical addre Organization's Billin Street Address City City                                           | ss are the same.<br>ng Address<br>State ZIP / Postal Code<br>Select   ~ |
| Street Address City Billing and physical address Taxonomy and Spec Primary Specialty/Taxonomy Select Additional Specialties/Taxonom Select It's okay to select more than one.                                                              | State<br>Select  <br>are the same.                             | ZIP / Postal Code                  |             | Billing and physical addre Organization's Billin Street Address City City                                           | ss are the same.<br>ng Address<br>State ZIP / Postal Code               |
| Street Address City Billing and physical address Taxonomy and Spece Primary Speciality/Taxonomy Select Additional Specialties/Taxonom Select It's okay to select more than one. Payers' Regions                                            | State<br>Select                                                | ZIP / Postal Code                  |             | Billing and physical addre Organization's Billin Street Address City City                                           | ss are the same.<br>ng Address<br>State ZIP / Postal Code<br>Select v   |
| Street Address City Stilling and physical address Taxonomy and Spece Primary Specialty/Taxonomy Select Additional Specialties/Taxonon Select It's okay to select more than one. Payers' Regions This organization is contracted            | State<br>Select  <br>are the same.                             | ZIP / Postal Code                  |             | Billing and physical addre Organization's Billin Street Address City                                                | ss are the same.<br>ng Address<br>State ZIP / Postal Code               |
| Street Address City City Billing and physical address Taxonomy and Spece Primary Specialty/Taxonomy Select Additional Specialties/Taxonom Select It's okay to select more than one. Payers' Regions This organization is contracted Select | State<br>Select  <br>are the same.<br>ialty<br>nies (Optional) | ZIP / Postal Code                  |             | Billing and physical addre Organization's Billin Street Address City City                                           | ss are the same.<br>ng Address<br>State ZIP / Postal Code<br>Select     |
| Street Address City City Billing and physical address Taxonomy and Spece Primary Specialty/Taxonomy Select Additional Specialties/Taxonom Select It's okay to select more than one. Payers' Regions This organization is contracted Select | State<br>Select                                                | ZIP / Postal Code                  |             | Billing and physical addre Organization's Billin Street Address City City                                           | ss are the same.<br>ng Address<br>State ZIP / Postal Code<br>Select     |

AVAILITY PORTAL | Quick Reference Guide for Provider Registration Services

10

11

12

### FINISH ORGANIZATION SETUP

- 11. If the tax ID or NPI has already been used in a previous registration, please follow the instructions on the panel, depending on your user account needs. Click **Next**.
- 12. Tell us if you need a secure FTP mailbox to share EDI files with your health plans, and then click **Next**.
- 13. To verify your organization and obtain faster approval to Availity Portal, provide information from a valid check you have received from an available health plan in the last six months.

If you don't have a check or EFT to verify, your registration can take a few days to process.

Otherwise, select None of these.

## To expedite the registration process →

Provide check information from a payer. The list of payers varies by state.

Here is an example list of Payers, subject to change.

#### Organization Information

#### Already registered?

#### Our records indicate that this organization may already be registered.

- If you need to be added as a user on the current account please contact your organization's Administrator. They can add you as a new user.
- If you need a new Administrator for your organization, or you are not sure who the Administrator is, please call Availity Client Services at 1.800.AVAILITY (282.4548) M-F between 8:00am and 7:30pm EST.
- If you already have an active account and are registering an additional account due to a
  business need, please click Next.
- Please note: Additional time and security validation will be required in order to process your request. Your organization will be contacted with further instructions.

Next

Organization Information

Back Cancel Registration

Will your organization need to exchange batches of EDI files directly from your system to health plans using Availity's SFTP?

○ Yes, this organization will need an <u>Availity Secure File Transfer Protocol (SFTP)</u> mailbox.
 ○ No, not at this time.

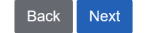

| Payer                                   | Region                                |
|-----------------------------------------|---------------------------------------|
| Blue Cross Blue Shield of Illinois      | IL                                    |
| Blue Cross Blue Shield of<br>Minnesota  | MN                                    |
| Blue Cross Blue Shield of New<br>Mexico | NM                                    |
| Blue Cross Blue Shield of<br>Oklahoma   | OK                                    |
| BlueCross BlueShield of<br>Tennessee    | AL, AR, GA, KY, MO, MS,<br>NC, TN, VA |

Blue Cross Blue Shield of Texas TX

| 1 | 2 |  |
|---|---|--|
| H | 2 |  |

Organization Verification

#### **Check Information**

To expedite the registration process, provide payment information.

The check must be issued between 09/12/2018 and 03/11/2019

(Don't have a check? Select "None of these")

| Primary Tax ID                                             |  |
|------------------------------------------------------------|--|
|                                                            |  |
| Check/EFT Trace Number                                     |  |
|                                                            |  |
|                                                            |  |
| Check/EFT Amount                                           |  |
| Check/EFT Amount<br>\$00.00                                |  |
| Check/EFT Amount<br>\$00.00<br>Check/EFT Date (MM/DD/YYYY) |  |

| Payer                                                                  | Region      |
|------------------------------------------------------------------------|-------------|
| Florida Blue – includes Florida Blue<br>Federal Employee Program (FEP) | FL          |
| Humana                                                                 | All regions |
| Regence BlueCross BlueShield of<br>Oregon                              | OR          |
| Regence BlueCross BlueShield of Utah                                   | UT          |
| Regence BlueShield                                                     | WA          |
| Regence BlueShield of Idaho                                            | ID          |

## COMPLETE YOUR REGISTRATION

- 14. Review your information.
- 15. Click Looks good! Continue.

**Tip:** Click the **Edit** link to make changes to your organization information before submitting.

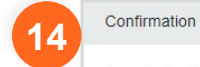

#### **Registration Review**

#### ACCOUNT INFO

Email mybilling@qaregistration.availity.com User ID mybilling

#### ABOUT ME

Back

Name Jane Tester (Case Manager) Phone Number (555) 555-5555 (Office)

Looks good! Continue.

| ORGAN      | IZATION INFO                                                 |
|------------|--------------------------------------------------------------|
| Organizat  | tion Name ABC Clinic and Therapy                             |
| Organizat  | tion Tax ID 123123123                                        |
| Primary T  | axonomy (251B00000X) Agencies/Case Management/Not Applicable |
| Physical / | Address 168 Samaritan Watertown, NY 13601                    |
| Billing Ad | Idress 786 Haley Street Watertown, NY 13601                  |

### AFTER YOU REGISTER...

1. Optionally, click **Print** to retain a copy of the *Organization Agreement* document and your registration confirmation.

**Note:** The *Organization Agreement* document displays in a separate window. If you do not hear from Availity within 5 business days, call Availity Client Services, 1.800.282.4548.

- 2. Check your email for messages containing your user name and temporary password.
- 3. Log in to <u>Availity Portal</u> with your user ID and temporary password. The first time you log in, we'll ask you to:
  - Accept a privacy statement, security statement, and confidentiality agreement.
  - · Set up security questions.
  - · Enter a new password.
  - · Verify your email address.

### NEED MORE INFORMATION?

Availity's <u>Reference Guide for Users and</u> <u>Administrators</u> has more details about getting started with Availity Portal.

| Availity | About Me                                              | Organization | nfo Organization Verification Confirmation                                                                                                    | 5<br>Next Steps |
|----------|-------------------------------------------------------|--------------|----------------------------------------------------------------------------------------------------|-----------------|
|          | MY REGISTRATION IS                                    |              | Next Steps         Thank you for registering with Availity.         Your application ID is 1234567.         What's next?         Image: Print this page and the Organization Agreement for reference.         Image: We are processing your registration. If you do not hear from us within 5 business day please contact Availity Client Services so that your registration does not expire. | 15.             |
|          | Welcome to Availity!<br>Your workday just got easier. |              | Ver a serie a en emain o my egystration(aggategistration: a raimy com mut nex steps.     If you have questions, call Availity Client Services at 1 800 AVAILITY (282,4548). Please have your application ID     available     Print                                                                                                    |                 |

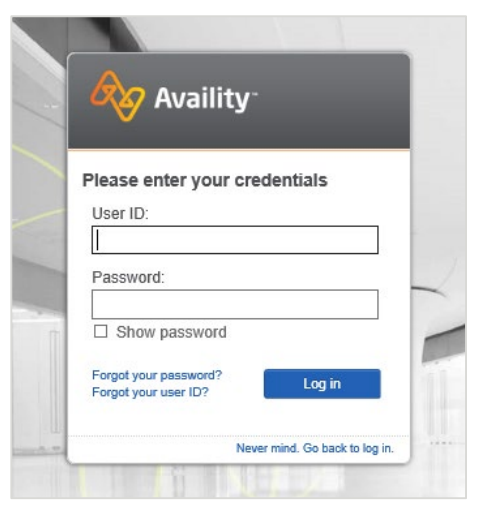

#### If you requested a secure FTP mailbox:

- 1. Log in to Availity Portal.
- 2. In the notification center, next to the Activation required for your SFTP mailbox notification, click Take Action.
- Check your email for messages containing the user ID and password for your secure FTP account.
- In the notification center, next to the Your request for an SFTP mailbox has been processed notification, click Take Action to access Availity's EDI guide.

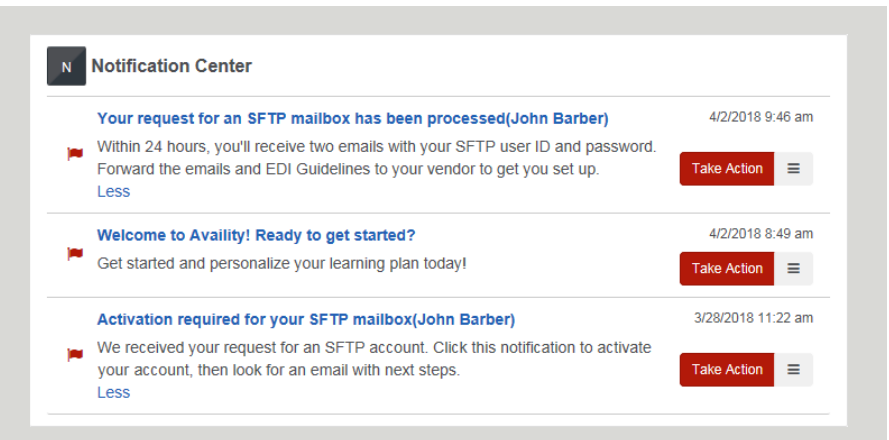